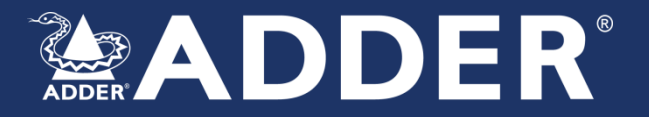

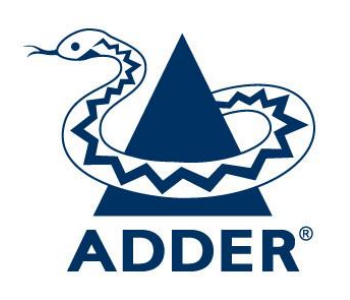

# User Manual Secure KVM Switch API

Adder Technology Limited

Part No. MAN-000022 Release 1.0

Registered Address: Adder Technology Limited Saxon Way, Bar Hill, Cambridge CB23 8SL, UK Adder Corporation 24 Henry Graf Road Newburyport, MA 01950 USA Adder Technology (Asia Pacific) Pte. Ltd., 8 Burn Road #04-10 Trivex, Singapore 369977

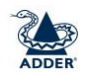

# Introduction

This guide explains how to use RS-232 to remotely control an Adder Secure KVM switch (AVS-2114, AVS-2214, AVS-4114, AVS-4214), flexi-switch (AVS-4128) and multi-viewer (AVS-1124).

To control a switch using RS232, the user needs to connect a controlling device to the switch's RCU port. The controlling device can be a PC or any custom device with RS-232 capability.

Remote controlling means performing actions that users could otherwise do only using the front panel, including:

- Switching channels
- Audio hold
- Selecting channels to display on left and right monitors (AVS-4128 only)
- Switching KM control between left and right channels (AVS-4128 only)
- Selecting preset layouts and updating window parameters (AVS-1124 only)

# Installation

This procedure shows how to connect a switch to a remote-control device. A suitable RS232 cable will be required with an RJ12 connector to plug into the RCU port with the pinout shown below:

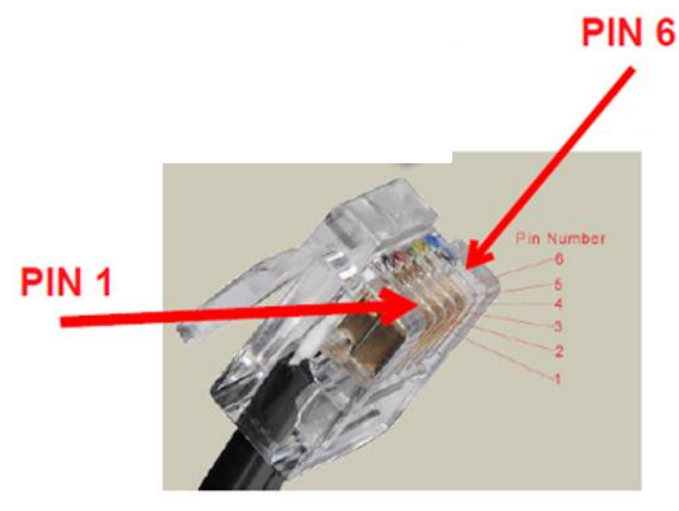

Pinout for the RDU port:

- Pin 1: 5V
- Pin 2: Not connected
- Pin 3: Not Connected
- Pin 4: GND
- Pin 5: RX
- Pin 6: TX

Few modern PCs have an RS232 port, so it may be necessary to use a USB or Ethernet adapter.

# Operation

Configuring Example Using the PuTTY open-source serial console utility. This procedure demonstrates how to switch channels via RS-232 using a remote control Windows PC.

# **Pre-configuration**

- 1. Install PuTTY on the remote computer.
- 2. Connect a serial cable from the PC's USB port to the switch's RCU port.

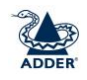

- Run the PuTTY utility.
   Configure the Serial, Terminal and Session settings, as per figures 1 to 3

| - Session                                                                                                    | Options controlling local serial lines                              |                  |  |
|----------------------------------------------------------------------------------------------------|---------------------------------------------------------------------|------------------|--|
| Logging<br>Terminal<br>Keyboard                                                                                                    | Select a serial line<br>Serial line to connect to                   | СОМ6             |  |
| Bell     Features     Features     Window     Appearance     Behaviour     Translation     Selection     Colours     Connection     Data     Proxy     Telnet     Rlogin     Serial | Configure the serial line<br>Speed (baud)<br>Data bits<br>Stop bits | 115200<br>8<br>1 |  |
|                                                                                                    | Parity<br>Flow control                                              | None V           |  |

Figure 1: PuTTY Serial Settings

|  | Set various terminal options  Auto wrap mode initially on  DEC Origin Mode initially on  Implicit CR in every LF  Implicit LF in every CR  Vuse background colour to erase screen Enable blinking text Answerback to ^E: PuTTY |  |  |
|--|----------------------------------------------------------------------------------------------------|--|--|
|  | Line discipline options                                                                                                    |  |  |

Figure 2: PuTTY Terminal Settings

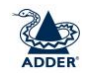

| , Session                              | Basic options for your PuTTY session                |                  |
|----------------------------------------|-----------------------------------------------------|------------------|
| Logging                                | Specify the destination you want                    | to connect to    |
| Keyboard<br>Bell                       | Serial line<br>COM6                                 | Speed 115200     |
| Features<br>∋ Window                   | Connection type:<br>Raw Telnet Rlogin               | ) 🔿 SSH 💽 Serial |
| Appearance<br>Behaviour<br>Translation | Load, save or delete a stored ses<br>Saved Sessions | ssion            |
| Colours                                | Default Settings                                    | Load             |
| - Data                                 |                                                     | Save             |

Figure 3: PuTTY Session Settings

Note: At this point, the device starts sending Keep-Alive events, every five seconds.

Keep-Alive events are transmitted by the switch periodically to communicate the current configuration. For example, to switch a KVM to Channel 4, the user types: #AFP\_ALIVE F7

Then, every five seconds, the device sends the following keep-alive event: 00@alive fffffff7 as shown in Figure 4.

| P COM17 - PuTTY    | - 0 | x        |
|--------------------|-----|----------|
| ~00@alive fffffff7 |     | <b>_</b> |
| ~00@alive fffffff7 |     |          |
| ~00@alive fffffff7 |     |          |
| ~00@alive fffffff7 |     |          |
| ~00@alive fffffff7 |     |          |
| ~00@alive fffffff7 |     |          |
| ~00@alive fffffff7 |     |          |
| ~00@alive fffffff7 |     |          |
| ~00@alive fffffff7 |     |          |
| ~00@alive fffffff7 |     |          |
| ~00@alive fffffff7 |     |          |
| ~00@alive fffffff7 |     |          |
| ~00@alive fffffff7 |     |          |
| ~00@alive fffffff7 |     |          |
| ~00@alive fffffff7 |     |          |
| ~00@alive fffffff7 |     |          |
| ~00@alive fffffff7 |     |          |
| ~00@alive fffffff7 |     |          |
| ~00@alive fffffff7 |     |          |
| ~00@alive fffffff7 |     | =        |
| ~00@alive fffffff7 |     |          |
| ~00@alive fffffff7 |     |          |
| ~00@alive fffffff7 |     |          |
|                    |     | Ψ.       |

### Figure 4: Keep-Alive Events

The interval time of keep-alive events can be changed, using the #ANATA command followed by a time period operand in units of 0.1 second. Thus:

- #ANATA 1 gives an interval of 0.1 seconds
- #ANATA 30 gives an interval of 3 seconds

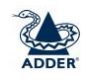

# **KVM Switches**

To switch channels, enter the #AFP-ALIVE command followed by a channel number operand. For example, to switch to channel 3, enter:

#AFP\_ALIVE FB

| Channel # | Operand |
|-----------|---------|
| 1         | FE      |
| 2         | FD      |
| 3         | FB      |
| 4         | F7      |
| 5         | EF      |
| 6         | DF      |
| 7         | BF      |
| 8         | 7F      |

Figure 5: KVM Switch Channel Operands

To toggle the audio hold button, enter the command #AUDFREEZE 1

# **Flexi-Switch**

To switch channels, enter the #AFP-ALIVE command followed by a left/right side and channel number operand. For example, to switch to channel 3 on the left monitor, enter:

#### #AFP\_ALIVE FFFB

| Left Side |         | Right Side |         |
|-----------|---------|------------|---------|
| Channel # | Operand | Channel #  | Operand |
| 1         | FFFE    | 1          | FEFF    |
| 2         | FFFD    | 2          | FDFF    |
| 3         | FFFB    | 3          | FBFF    |
| 4         | FFF7    | 4          | F7FF    |
| 5         | FFEF    | 5          | EFFF    |
| 6         | FFDF    | 6          | DFFF    |
| 7         | FFBF    | 7          | BFFF    |
| 8         | FF7F    | 8          | 7FFF    |

Other commands:

•

- Toggle the audio hold button: #AUDFREEZE 1
  - Toggle KM focus between left and right sides
    - Left: #AFP\_ALIVE FEFFFF
    - Right: #AFP\_ALIVE FDFFFF

## **Multi-Viewer**

### **Command Structure**

The command structure is comprised of the following 4 fields: <pre-amble> <command> <operand1> <operand2>

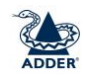

#### Where:

- There is a space between each field
- The pre-amble is either #ANATL or #ANATR, where:
  - #ANATL equals the key sequence Left CTRL | Left CTRL
    - o #ANATR equals the key sequence Right CTRL | Right CTRL
- Commands require 0, 1 or 2 operands
- Command success: Upon successful command execution, the device returns the output: command + OK
- Command failure: Upon failure, the device returns the output: command + Error Message
- To initiate a new serial connection, enter #ANATF 1

## **Command List**

The command is a translation of the keyboard hotkey listed in an Appendix of the Multi-Viewer User Manual (MAN-000007). Example translations are:

| Description                            | Hotkey                     | API Command |
|----------------------------------------|----------------------------|-------------|
| Load preset #3                         | Left Ctrl   Left Ctrl   F3 | #ANATL F3   |
| Switch to channel #4                   | Left Ctrl   Left Ctrl   4  | #ANATL 4    |
| Maximize active channel to full screen | Left Ctrl   Left Ctrl   F  | #ANATL F    |

### Figure 7: Example commands

The most common commands are likely to be loading a preset and positioning and resizing windows on the display. The general format of the command to move and resize a window is:

#ANATL F11 END <Channel> <Operation> <Location>

Where:

<Channel> is 1 to 4

<Operation> is:

- 1. Window top left X location (0 to 100%)
- 2. Window top left Y location (0 to 100%)
- 3. Window X extent as percentage of total X width
- 4. Window Y extent as percentage of total Y height
- 5. X offset (the location of the window compared to the full image size when bigger).
- 6. Y offset (the location of the window compared to the full image size when bigger).
- 7. X scaling as a percentage
- 8. Y scaling as a precentage

<Percent> is a 4 digit number in increments of 0.01%

Note that where dual monitors are used in Extend mode, the percentages relate to the total display size. For example, to set the window for channel 1 to occupy the 4<sup>th</sup> quadrant:

| Description                                        | API Command             |
|----------------------------------------------------|-------------------------|
| Set the window top left X position at half display | #ANATL F11 END 1 1 5000 |
| Set the window top left X position at half display | #ANATL F11 END 1 2 5000 |
| Set window X extent to half screen                 | #ANATL F11 END 1 3 5000 |
| Set window Y extent to half screen                 | #ANATL F11 END 1 4 5000 |

Figure 8: Set Channel 1 to 4<sup>th</sup> quadrant (single monitor)

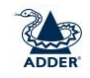

Note that the commands change slightly when using dual side by side monitors:

| Description                                        | API Command             |
|----------------------------------------------------|-------------------------|
| Set the window top left X position at half display | #ANATL F11 END 1 1 2500 |
| Set the window top left X position at half display | #ANATL F11 END 1 2 5000 |
| Set window X extent to half screen                 | #ANATL F11 END 1 3 2500 |
| Set window Y extent to half screen                 | #ANATL F11 END 1 4 5000 |

Figure 9: Set Channel 1 to 4<sup>th</sup> quadrant of left monitor

There is one command that doesn't adhere to the aforementioned pattern, Audio Hold. To toggle the audio hold button, enter the command:

#AUDFREEZE 1